| Inhalt | Motivation | Hardware | Software | Benutzen | Ende |
|--------|------------|----------|----------|----------|------|
| O      | 0          | 00000    | 000      | 00       | 00   |
|        |            |          |          |          |      |

#### MeshTastic@SichFreun

#### Sicherheitsfreunde Meshtastic Workshop

byteborg

2024-09-13

byteborg MeshTastic@SichFreun

| inhalt | Motivation | Hardware | Software | Benutzen | Ende |
|--------|------------|----------|----------|----------|------|
| ●      | 0          | 00000    | 000      | 00       | 00   |
|        |            |          |          |          |      |

1 Motivation

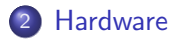

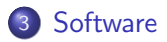

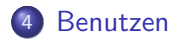

▲□▶ ▲□▶ ▲目▶ ▲目▶ 三日 - のへで

byteborg MeshTastic@SichFreun

| Inhalt<br>O | Motivation<br>● | Hardware<br>00000 | Software<br>000 | Benutzen<br>00 | Ende<br>00 |
|-------------|-----------------|-------------------|-----------------|----------------|------------|
|             |                 |                   |                 |                |            |
|             |                 |                   |                 |                |            |

### Motivation

- (Private) Kommunikation untereinander, unabhängig von Netzinfrastruktur
- Erfahrung mit digitalem Datenfunk sammeln
- Nerdiges Basteln
- Weil's geht

| Inhalt | Motivation | Hardware | Software | Benutzen | Ende |
|--------|------------|----------|----------|----------|------|
| O      | O          | ●0000    | 000      | 00       | oo   |
|        |            |          |          |          |      |

# Plattformen/Module

Plattformen

- ESP32
- nrf52840
- RasPi 2040

Radios

- Semtech SX1262/SX127x/SX1280
- HopeRF RFM950W

Als Radiochip will man eher den SX1262 haben, der ist empfindlicher und hat mehr Leistung die anderen.

| Inhalt | Motivation | Hardware | Software | Benutzen | Ende |
|--------|------------|----------|----------|----------|------|
| O      | 0          | 0●000    | 000      | 00       | 00   |
|        |            |          |          |          |      |

#### Auswahlkriterien für die Hardware

- Preis/Lieferbarkeit
- Innen-/Außenmontage?
- Antennenkonnektivität? (onboard IPEX, SMA für externe Antennen)
- Autarkie (GPS? Akku?)

| Inhalt | Motivation | Hardware | Software | Benutzen | Ende |
|--------|------------|----------|----------|----------|------|
| O      | O          | 00●00    | 000      | 00       | 00   |
|        |            |          |          |          |      |

# Verfügbare Bandpläne

Wir sind in Europa, also sind zwei Bandpläne für uns relevant:

| Band         | ERP max.      | Duty Cycle | Auslastung    |
|--------------|---------------|------------|---------------|
| EU_433 (ISM) | 10dBm (10mW)  | 100%       | dicht         |
| EU_868 (SRD) | 27dBm (500mW) | 10%        | mittel/leicht |

869,4-869,65MHz sind für Breitbandanwendungen aus dem Band herausgeschnitten.

869,525MHz ist Frequency Slot 1 bei Meshtastic und darf mit 500mW bei 10%iger Auslastung des Bandes senden. Das ist das Band, was wir wollen.

| Inhalt | Motivation | Hardware | Software | Benutzen | Ende |
|--------|------------|----------|----------|----------|------|
| O      | 0          | 000●0    | 000      | 00       | 00   |
|        |            |          |          |          |      |

#### Auswahlmatrix für die Hardware

| Device            | Billig | GPS   | Akku  | SMA  | Display | Architektur |
|-------------------|--------|-------|-------|------|---------|-------------|
| HELTEC LoRa32 v3  | ++     | -     | -/(+) | (+)  | OLED    | ESP32       |
| LILYGO T-Beam     | о      | +     | 18650 | (+)  | OLED    | ESP32       |
| LILYGO T-Echo     | -      | ++    | ++    | IPEX | e-Ink   | nrf52840    |
| LILYGO T-LoRa 2.1 | ++     | -     | -/(+) | +    | OLED    | ESP32       |
| RAK Starter Kit   | -      | -/(+) | -/(+) | IPEX | (OLED)  | nrf52840    |

byteborg

MeshTastic@SichFreun

| Inhalt   | Motivation | Hardware | Software | Benutzen | Ende |
|----------|------------|----------|----------|----------|------|
| O        | O          | 0000●    | 000      | 00       | oo   |
| Installa | tion       |          |          |          |      |

- Antenne montieren (Betrieb mit schlecht oder nicht montierter Antenne killt den Transceiver!!!)
- USB-Verbindung mit Rechner herstellen
- https://flash.meshtastic.org aufrufen
- Gerät auswählen
- Letzte Stable-Version (Beta) auswählen
- Flash!
- Baudrate bei ESP32-Devices: 921600
- Bei Erstinstallation: Full Erase
- Go...

byteborg

| Inhalt | Motivation | Hardware | Software | Benutzen | Ende |
|--------|------------|----------|----------|----------|------|
| O      | O          | 00000    | ●00      | 00       | 00   |
|        |            |          |          |          |      |

# Software/App

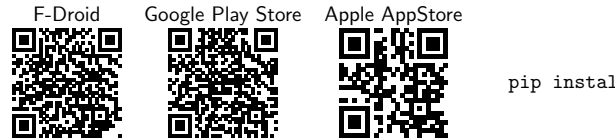

Python pip install -U meshtastic

Die Apps dienen zur Gerätekonfiguration und dienen als Oberfläche für Messaging, Nodeliste und Statusanzeige. Die Python CLI kann das auch, eignet sich aber eher für Backup und Restore der Konfiguration, sowie zum Aufspielen der Konfiguration auf mehreren Geräten. Messaging auf der Kommandozeile ist recht mühselig.

| Inhalt | Motivation | Hardware | Software | Benutzen | Ende |
|--------|------------|----------|----------|----------|------|
| O      | O          | 00000    | ○●○      | 00       | 00   |
|        |            |          |          |          |      |

# Initiale Konfiguration

- Zuerst in der App BT Pairing durchführen
- Region: EU\_868
- Long Name auf etwas eindeutiges setzen
- $\bullet~$  Rechts oben "Radio Configuration  $\rightarrow~$  User" aufmachen
- Short Name prüfen und ggf. anpassen
- Alle anderen Dinge auf Defaults lassen

| Inhalt | Motivation | Hardware | Software | Benutzen | Ende |
|--------|------------|----------|----------|----------|------|
| O      | O          | 00000    | 00●      | 00       | 00   |
|        |            |          |          |          |      |

# Channels konfigurieren

- Der erste Kanal ist standardmäßig "LongFast" mit PSK "AQ==" und PRIMARY
- Der primäre Kanel überträgt per Default Standoortdaten (das scheint sich aber gerade in neueren Firmwareversionen zu ändern)
- Private Kanäle sind verschlüsselt
- Channel Name und PSK bilden zusammen den Schlüssel (das ist wichtig, wenn man Kanäle mit anderen teilt, denn der Name darf nicht geändert werden – sonst geht's einfach nicht)
- Eine gute Idee ist, den privaten Kanal als ersten zu definieren und LongFast als zweiten, dann kann wenig schiefgehen

3

 ● Der LoRa Channel (Radio Configuration → LoRa → Frequency Slot) ist f
ür EU\_868 1

byteborg

| Inhalt<br>O | Motivation<br>O | Hardware<br>00000 | Software<br>000 | Benutzen<br>●0 | Ende<br>00 |
|-------------|-----------------|-------------------|-----------------|----------------|------------|
|             |                 |                   |                 |                |            |
|             |                 |                   |                 |                |            |

### Benachbarte Nodes finden

- Um andere Nodes im Umfeld zu erkennen, sollte der Node etliche Stunden, manchmal auch Tage, an einer möglichst hohen Position laufen
- In Radio Configuration → Device ist unter Nodeinfo broadcast ein Intervall von 10800 Sekunden (3h) angegeben; so lange dauert es, bis die Nodes jeweils ein Lebenszeichen senden, was manchmal empfangen wird, aber auch verloren gehen kann; deshalb dauert es manchmal lange, bis sich Nodes gefunden haben
- Die Ausbreitung im 35cm-Band ist Line-of-Sight; das bedeutet, dass eine möglichst hohe Position der Antenne mit freier Sicht zu benachbarten Nodes die größtmöglichste Chance auf Kommunikation hat

byteborg

| Inhalt | Motivation | Hardware | Software | Benutzen | Ende |
|--------|------------|----------|----------|----------|------|
| O      | O          | 00000    | 000      | 0●       | 00   |
| Messag | ging       |          |          |          |      |

- Channels: Lassen sich wie ein Gruppenchat benutzen
  - Direct Messages: In der Nodeliste auf den Short Name tippen und halten, Direct Message senden
  - Der Status ist erstmal eine leere Wolke, das bedeutet, dass die Message gesendet wird
  - Entweder materialisiert sich ein User-Symbol mit einem Haken; das heißt, der adressierte Node wurde direkt erreicht,
  - Oder eine Wolke mit einem Haken; das bedeutet, dass ein oder mehrere Nodes dazwischen die Message weiterleiten (hier gibt es keine Bestätigung des Empfangs),
  - Oder eine durchgestrichene Wolke; das bedeutet, die Aussendung schlug fehl
  - Die Aussendungen benötigen durch das Scheduling und die geringe Bandbreite etwas Zeit, also Geduld ;).

| Inhalt | Motivation | Hardware | Software | Benutzen | Ende |
|--------|------------|----------|----------|----------|------|
| O      | O          | 00000    | 000      | 00       | ●0   |
| Danke  |            |          |          |          |      |

Viel Spaß am Gerät! @byteborg@chaos.social karsten@rohrbach.de

| Inhalt | Motivation | Hardware | Software | Benutzen | Ende |
|--------|------------|----------|----------|----------|------|
| O      | O          | 00000    | 000      | 00       | ⊙●   |
| Links  |            |          |          |          |      |

- Meshtastic Docs
- Artikel Allgemeinzuteilung auf mikrocontroller.net
- Thread zu Sperrtopfantennen (Rundstrahler z.B. aufs Dach) für 35cm-Band